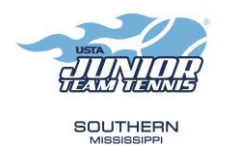

## How to become a Coach/Captain (Background Check Process) (For New Captains and existing captains whose background screenings are soon to expire)

- 1. Go to www.usta.com/safeplay
- 2. Click on "Get Safeplay Approved"
- Sign in to your USTA Account if you've EVER BEEN a USTA Member before (EVEN IF your membership is expired).
  <u>If you've NEVER</u> been a USTA member before, click "Need an Account, Sign Up" at the bottom to create a FREE USTA Account.
- 4. Once logged in, you will be prompted to take a background screening and watch a Safeplay Video. If you've done it in the past but it is expired, you will go through the same process listed above.
- 5. Once you've completed all steps, you will have 4 green checkmarks at the top of the page when you login to www.usta.com/safeplay
- 6. After completing Safeplay, captains should then go to <a href="http://teamtennis.usta.com">http://teamtennis.usta.com</a>, be logged in with their USTA account email and password, and then click on "Become a Coach/Manager" at the bottom of the screen to gain access to be able to create teams, enter scores, etc...